Unix-Praktikum

Carsten Gnörlich

Werkzeuge tee /dev/shm watch

Dateisysteme Neues Gerät dmesg /var/log, tail -f mkfs.ext4 mount, umount /etc/fstab Label mount auf Abbildern

# Vorlesung Unix-Praktikum 13. Dateisysteme

#### Carsten Gnörlich

Rechnerbetriebsgruppe Technische Fakultät Universität Bielefeld

01. Februar 2016

#### Willkommen zur dreizehnten Vorlesung Was gab es beim letzten Mal?

Unix-Praktikum

Carsten Gnörlich

Werkzeuge tee /dev/shm watch

Dateisysteme

Neues Gerät dmesg /var/log, tail -f mkfs.ext4 mount, umount /etc/fstab Label mount auf Abbildern

- Dateisystem-Querverweise
- Ausgabeumleitung von stdout und stderr
- Paketverwaltung
- screen

#### Willkommen zur dreizehnten Vorlesung Was machen wir heute?

Unix-Praktikum

Carsten Gnörlich

Werkzeuge tee /dev/shm watch

Dateisysteme

Neues Gerät dmesg /var/log, tail -f mkfs.ext4 mount, umount /etc/fstab Label mount auf Abbildern

#### Werkzeuge

tee /dev/shm watch

Dateisysteme

Neues Gerät dmesg /var/log, tail -f mkfs.ext4 mount, umount /etc/fstab Label mount auf Abbildern

# Ausgabeumleitung

Ausgabe gleichzeitig beobachten und in eine Datei umleiten

Unix-Praktikum

Carsten Gnörlich

Werkzeuge tee /dev/shm watch

Dateisysteme Neues Gerät dmesg /var/log, tail -f mkfs.ext4 mount, umount /etc/fstab Label mount auf Abbildern Ein Prozeß läuft mehrere Stunden. Wir wollen

- seine Ausgabe in eine Datei umleiten
- gleichzeitig seine Ausgabe "live" beobachten

Beispiel (zum Spielen): zeit.bash

```
#!/bin/bash
```

```
while /bin/true; do
  date "+%A, %d. %B %Y %H:%M:%S"
  sleep 5
done
```

# Ausgabeumleitung

Ausgabe gleichzeitig beobachten und in eine Datei umleiten

Unix-Praktikum

Carsten Gnörlich

Werkzeuge

tee

/dev/shm watch

Dateisysteme Neues Gerät

dmesg /var/log, tail -f mkfs.ext4 mount, umount /etc/fstab Label mount auf Abbildern

## tee: Ein "T-Stück" in eine Pipe einbauen

Beispiel:

- > ./zeit.bash | tee zeit.log
  - man sieht die Ausgabe von zeit.bash direkt
  - sie wird zusätzlich in zeit.log gespeichert

#### Anmerkung:

- Nach tee kann die Pipe weitergehen
- Man "zapft" (kopiert) damit also wirklich Daten aus der Pipe heraus

#### Pseudo-Blockgeräte /dev/shm: Die Festplatte im RAM

Unix-Praktikum

Carsten Gnörlich

Werkzeuge tee /dev/shm watch

Dateisysteme Neues Gerät dmesg /var/log, tail -f mkfs.ext4 mount, umount /etc/fstab Label mount auf Abbildern

## /dev/shm bzw. /run/shm

- "Festplatte" im RAM
- Kann bis zur Hälfte des RAMs belegen
- + extrem schnell
- + gut zum Verschieben von Daten
  - z.B. ISO-Abbilder bauen, tar-Archive ein-/auspacken
- + gut zum Schonen von SSDs
  - z.B. Browser-Cache hierhin auslagern
- aber: Daten im RAM  $\rightarrow$  nach Reboot sind sie weg!

#### Kopieren zwischen Blockgeräten typische Anwendungen von dd

Unix-Praktikum

Carsten Gnörlich

Werkzeuge tee /dev/shm watch

Dateisysteme Neues Gerät dmesg /var/log, tail -f mkfs.ext4 mount, umount /etc/fstab Label mount auf Abbildern Eine 16GB große Datei aus Nullen erzeugen:

> dd if=/dev/zero of=datei.img bs=1M count=\$((16\*1024))

ISO-Abbild einer CD erzeugen (count weglassen!):
> dd if=/dev/scd0 of=~/abbild.iso bs=1M

Gesamte Festplatte testweise in die Datensenke kopieren (hilft um festzustellen ob sie defekte Sektoren hat)

> sudo dd if=/dev/sda of=/dev/null bs=1M

Gesamte Festplatte mit Nullen überschreiben (Datenverlust!) (z.B. um alle Daten vor einem Verkauf zu löschen)

> sudo dd if=/dev/zero of=/dev/sda bs=1M

#### Kopieren zwischen Blockgeräten dd: Status via USR1-Signal abfragen

Unix-Praktikum

Carsten Gnörlich

Werkzeuge tee /dev/shm watch

Dateisysteme Neues Gerät dmesg /var/log, tail -f mkfs.ext4 mount, umount /etc/fstab Label mount auf Abbildern Einen dd-Prozeß im Hintergrund starten:

```
> dd if=/dev/zero of=/dev/null &
[4] 3077
```

USR1-Signal via kill schicken: (kill dient also nicht nur zum Beenden von Prozessen!) > kill -USR1 3077 17128294+0 Datensätze ein 17128293+0 Datensätze aus 8769686016 Bytes (8,8 GB) kopiert, 6,31664 s, 1,4 GB/s

dd-Prozeß beenden:

> kill 3077
[4]+ Beendet dd if=/dev/zero of=/dev/null

#### Virtualisierung unter Ubuntu watch: Periodisch einen Kommandozeilenbefehl ausführen

Unix-Praktikum

Carsten Gnörlich

Werkzeuge tee /dev/shm watch

Dateisysteme Neues Gerät dmesg /var/log, tail -f mkfs.ext4 mount, umount /etc/fstab Label mount auf Abbildern

## watch: Programm periodisch ausführen

Aufrufschema: watch -n 5 kommandozeilenaufruf

-n : Anzahl der Sekunden, nach der Aufruf wiederholt wird

Alle 5 Sekunden Größe der Datei abbild.iso anzeigen:

```
> watch -n 5 ls -lah abbild.iso
```

Alle 2 Sekunden (Standard) Massenspeicher in /dev anzeigen: (Ohne "" würde sd\* expandiert und keine neuen Geräte gezeigt > watch "ls -l /dev/sd\*"

Freien Speicherplatz in /home beobachten:

> watch -n 5 df -h /home

#### Wiederholung: Partitionen Logische Partitionen erlauben mehr als 4 Partitionen

Unix-Praktikum

Carsten Gnörlich

Werkzeuge tee /dev/shm watch

#### Dateisysteme

Neues Gerät dmesg /var/log, tail -f mkfs.ext4 mount, umount /etc/fstab Label mount auf Abbildern

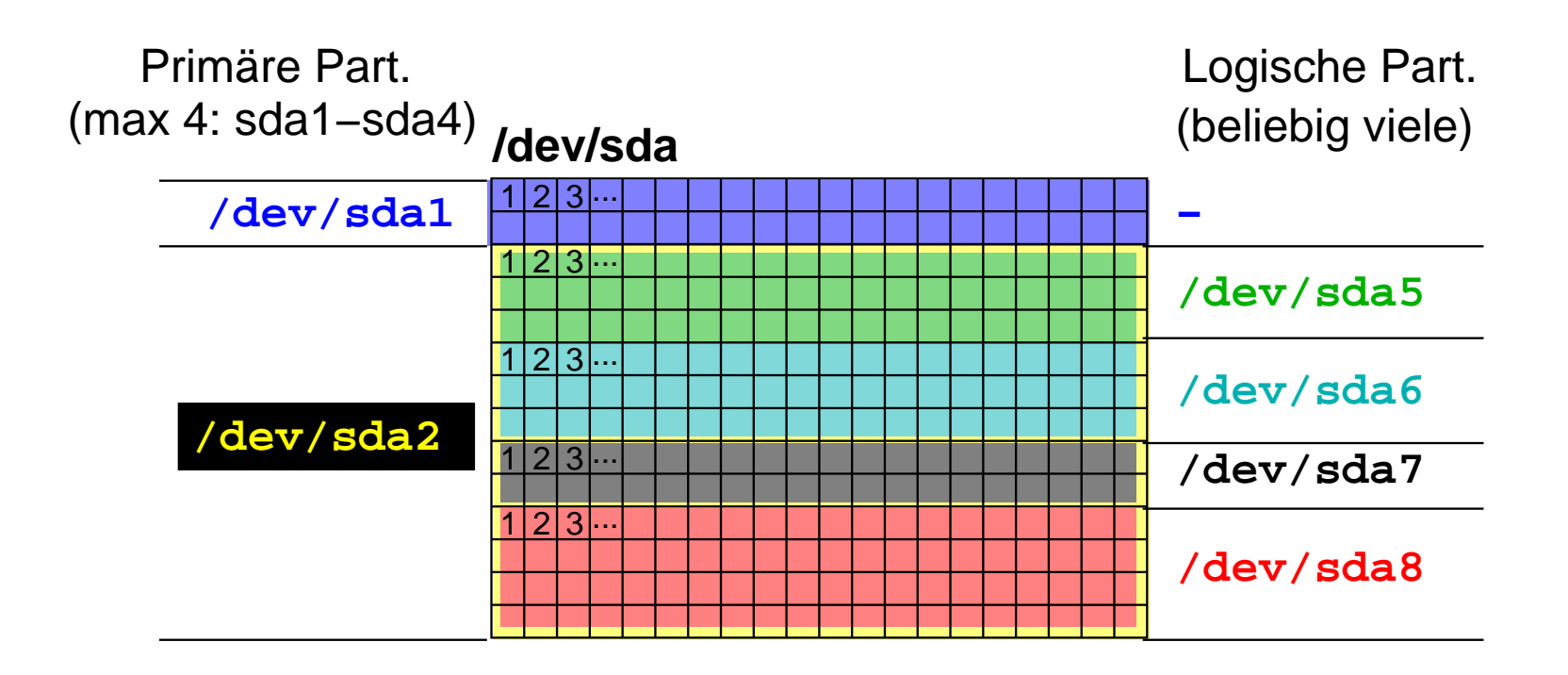

Eine primäre Partition kann in weitere logische Partitionen aufgeteilt werden:

- /dev/sda5, /dev/sda6, /dev/sda7, ...
- passiert während des Installationsdialogs
- was macht man mit nachträglich eingebauten Datenträgern?

#### Partitionierung Werkzeuge

Unix-Praktikum

Carsten Gnörlich

Werkzeuge tee /dev/shm watch

#### Dateisysteme

Neues Gerät dmesg /var/log, tail -f mkfs.ext4 mount, umount /etc/fstab Label mount auf Abbildern Graphisches Werkzeug:

► gparted

Kommandozeilenwerkzeug:

► fdisk

#### Partitionierung mit fdisk Neues Gerät partitionieren

Unix-Praktikum

Carsten Gnörlich

Werkzeuge tee /dev/shm watch

Dateisysteme

#### Neues Gerät

dmesg /var/log, tail -f mkfs.ext4 mount, umount /etc/fstab Label mount auf Abbildern

- neue Festplatte
- Memorystick

Vorsicht: Richtiges Gerät bearbeiten! (sonst Datenverlust!)

#### Partitionierung mit fdisk Neues Gerät finden

Unix-Praktikum

Carsten Gnörlich

Werkzeuge tee /dev/shm watch

#### Dateisysteme

Neues Gerät

dmesg /var/log, tail -f mkfs.ext4 mount, umount /etc/fstab Label mount auf Abbildern Bei fest eingebauten Geräten:

- Bootmeldungen untersuchen
- Inhalt von /dev vorher und nachher vergleichen
- Partitionstabellen anschauen

Bei Wechseldatenträgern:

Logfiles während des Einsteckens beobachten

#### Partitionierung mit fdisk Wie findet man das neue Gerät?

Unix-Praktikum

Carsten Gnörlich

Werkzeuge tee /dev/shm watch Dateisysteme Neues Gerät dmesg /var/log, tail -f mkfs.ext4 mount, umount /etc/fstab Label mount auf Abbildern

#### dmesg: Log-Meldungen des Kernels ausgeben

```
> dmesg | grep sd[a-z]
     2.947433] sd 1:0:0:0: [sda] 781422768 512-byte logical bl
(400 GB/37
    2.947491] sd 1:0:0:0: [sda] Write Protect is off
Γ
    2.947495] sd 1:0:0:0: [sda] Mode Sense: 00 3a 00 00
    2.947520] sd 1:0:0:0: [sda] Write cache: enabled, read ca
[
    2.977831] sda: sda1 sda2 sda3 < sda5 >
[
    2.978392] sd 1:0:0:0: [sda] Attached SCSI disk
Γ
    4.204527] sd 0:0:0:0: [sdb] 156301488 512-byte logical bl
                                                   (80.0 GB/74.
[
    4.204583] sd 0:0:0:0: [sdb] Write Protect is off
    4.204587] sd 0:0:0:0: [sdb] Mode Sense: 00 3a 00 00
    4.204934] sd 0:0:0:0: [sdb] Write cache: enabled, read ca
    4.243937] sdb: sdb1
    4.244265] sd 0:0:0:0: [sdb] Attached SCSI disk
```

Größe und Partitionen betrachten

#### Partitionierung mit fdisk Wie findet man das neue Gerät?

```
Unix-
               Modellbezeichnung aus den Logs holen:
 Praktikum
  Carsten
  Gnörlich
               > dmesg | grep sd[a-z]
Werkzeuge
               . . .
               Γ
                     2.947433] sd 1:0:0:0: [sda] 781422768 512-byte logical bl
tee
/dev/shm
                                                                                 (400 GB/37
watch
Dateisysteme
               . . .
                     4.204527] sd 0:0:0:0: [sdb] 156301488 512-byte logical bl
Neues Gerät
dmesg
                                                                               (80.0 GB/74.
/var/log, tail -f
mkfs.ext4
               . . .
mount, umount
/etc/fstab
Label
               >
mount auf
Abbildern
               dmesg | grep 0:0:0:0
               . . .
               Γ
                    4.204265] scsi 0:0:0:0: Direct-Access
                                                                           ATA
                                                                                      ST3808
               . . .
```

#### Partitionierung mit fdisk Wie findet man das neue Gerät?

Unix-Praktikum

Carsten Gnörlich

Werkzeuge tee /dev/shm watch

Dateisysteme Neues Gerät dmesg /var/log, tail mkfs.ext4

/var/log, tail -f mkfs.ext4 mount, umount /etc/fstab Label mount auf Abbildern Nachschauen im dev-Verzeichnis:

> ls -la /dev/sd\*
brw-rw---- 1 root disk 8, 0 14. Jan 12:34 /dev/sda
brw-rw---- 1 root disk 8, 1 14. Jan 12:34 /dev/sda1
brw-rw---- 1 root disk 8, 2 14. Jan 12:34 /dev/sda2
brw-rw---- 1 root disk 8, 3 14. Jan 12:34 /dev/sda3
brw-rw---- 1 root disk 8, 5 14. Jan 12:34 /dev/sda5
brw-rw---- 1 root disk 8, 16 14. Jan 12:34 /dev/sdb

Aber Vorsicht:

Reihenfolge kann sich nach Einbau ändern; die neue Platte kann auch sda werden!

# Partitionierung eines Gerätes anzeigen

Unix-Praktikum

Carsten Gnörlich

Werkzeuge tee /dev/shm watch

Dateisysteme Neues Gerät dmesg

/var/log, tail -f mkfs.ext4 mount, umount /etc/fstab Label mount auf Abbildern > sudo fdisk -l /dev/sda

Disk /dev/sda: 128.0 GB, 128035676160 bytes
255 heads, 63 sectors/track, 15566 cylinders
Units = cylinders of 16065 \* 512 = 8225280 bytes
Sector size (logical/physical): 512 bytes / 512 bytes
I/O size (minimum/optimal): 512 bytes / 512 bytes
Disk identifier: 0x00082c67

| Device    | Boot | Start | End   | Blocks    | Id | System |
|-----------|------|-------|-------|-----------|----|--------|
| /dev/sda1 | *    | 1     | 66    | 530113+   | 83 | Linux  |
| /dev/sda2 |      | 67    | 15566 | 124503750 | 5  | Extend |
| /dev/sda5 |      | 67    | 1111  | 8393931   | 83 | Linux  |
| /dev/sda6 |      | 1112  | 2156  | 8393931   | 83 | Linux  |
| /dev/sda7 |      | 2157  | 2679  | 4200966   | 82 | Linux  |
| /dev/sda8 |      | 2680  | 15566 | 103514796 | 83 | Linux  |

Neue Festplatten haben keine Partitionstabelle!

#### Partitionierung mit fdisk Wie findet man eingesteckte Wechseldatenträger?

Unix-Praktikum

Carsten Gnörlich

Werkzeuge tee /dev/shm watch

Dateisysteme Neues Gerät dmesg /var/log, tail -f mkfs.ext4 mount, umount /etc/fstab Label mount auf Abbildern Systemmeldungen (u.a. über ein-/ausgesteckte Geräte):
 /var/log/syslog bzw. /var/log/messages

Ausgeben von neuen Meldungen:

tail -f: gebe neu hinzugekommene Zeilen einer Datei aus

Überwachen einer log-Datei:

> sudo tail -f /var/log/syslog

#### Partitionierung mit fdisk Wie findet man eingesteckte Wechseldatenträger?

Unix-Praktikum

Carsten Gnörlich

Werkzeuge tee /dev/shm watch

Dateisysteme Neues Gerät dmesg /var/log, tail -f mkfs.ext4 mount, umount /etc/fstab Label mount auf Abbildern Beispiel:

#### > sudo tail -f /var/log/syslog

Memorystick einstecken, auf Ausgaben warten:

Jan 14 16:50:18 wind kernel: [15341.080099] usb 2-4: new high speed USB device using ehci\_hc Jan 14 16:50:18 wind kernel: [15341.215791] usb 2-4: New USB device found, idVendor=0951, id Jan 14 16:50:18 wind kernel: [15341.215800] usb 2-4: New USB device strings: Mfr=1, Product= Jan 14 16:50:18 wind kernel: [15341.215806] usb 2-4: Product: DT HyperX Jan 14 16:50:18 wind kernel: [15341.215811] usb 2-4: Manufacturer: Kingston Jan 14 16:50:18 wind kernel: [15341.215815] usb 2-4: SerialNumber: 20080125000000000008B2 ... viele weitere Ausgaben ... Jan 14 16:50:23 wind kernel: [15346.218847] sd 9:0:0:0: Attached scsi generic sg3 type 0 Jan 14 16:50:23 wind kernel: [15346.220433] sd 9:0:0:0: [sdc] 3928064 512-byte logical block Jan 14 16:50:23 wind kernel: [15346.221161] sd 9:0:0:0: [sdc] Write Protect is off ... weitere Ausgaben ...

- Gerät ist /dev/sdc
- zur Sicherheit sollte man noch Hersteller und Größe prüfen

## Partitionierung mit fdisk fdisk - Übersicht

Unix-Praktikum

Carsten Gnörlich

Werkzeuge tee /dev/shm watch

```
Dateisysteme
Neues Gerät
dmesg
/var/log, tail -f
mkfs.ext4
mount, umount
/etc/fstab
Label
mount auf
```

Abbildern

fdisk ist ein interaktives Kommandozeilenprogramm

- ▶ vgl.bc, gnuplot
- nach Eingabe eines Kommandos beginnt ein Dialog mit mehreren Fragen und Vorgaben
- Hilfekommando "m" zeigt mögliche Funktionen

```
> sudo fdisk /dev/sdb
```

```
Command (m for help): m
Command action
```

- a toggle a bootable flag
- b edit bsd disklabel
- c toggle the dos compatibility flag
- d delete a partition
- l list known partition types
- m print this menu

. . .

| Partitionierung           | mit fdisk  |
|---------------------------|------------|
| fdisk - Partitionen lösch | en mit "d" |

Unix-Praktikum

Carsten Gnörlich

Werkzeuge tee /dev/shm watch

Dateisysteme Neues Gerät dmesg /var/log, tail -f mkfs.ext4 mount, umount /etc/fstab Label mount auf Abbildern

```
Command (m for help): d
Partition number (1-5): 5
```

Command (m for help): d Partition number (1-5): 2

Command (m for help): d Selected partition 1

```
Command (m for help): p
```

```
Disk /dev/sdc: 2011 MB, 2011168768 bytes
[... mehr Ausgaben ...]
```

Device Boot Start End Blocks Id System Command (m for help):

alle Partitionen sind jetzt weg

#### Partitionierung mit fdisk fdisk - Neue Partitionstabelle anlegen mit "o"

Unix-Praktikum

Carsten Gnörlich

Werkzeuge tee /dev/shm watch

Dateisysteme Neues Gerät dmesg /var/log, tail -f mkfs.ext4 mount, umount /etc/fstab Label mount auf Abbildern Hinweis: Wenn man ohnehin *alle* Partitionen löschen will, ist das Anlegen einer neuen Partitionstabelle schneller:

```
Command (m for help): o
Building a new DOS disklabel with disk identifier 0x490a40e8.
Changes will remain in memory only, until you decide to write
After that, of course, the previous content won't be recoverab
```

```
Command (m for help): p
```

```
Disk /dev/sdb: 8004 MB, 8004304896 bytes
[... mehr Ausgaben ...}
```

Device Boot Start End Blocks Id System Command (m for help):

#### Partitionierung mit fdisk Ziel: Wir wollen zwei Partitionen auf dem USB-Stick anlegen

Unix-Praktikum

Carsten Gnörlich

Werkzeuge tee /dev/shm watch

Dateisysteme

Neues Gerät dmesg /var/log, tail -f mkfs.ext4 mount, umount /etc/fstab Label mount auf Abbildern  eine primäre zum Datenaustausch mit Windows (mit Windows-FAT32-Dateisystem)

eine logische zur Nutzung innerhalb von Linux

- mit Linux-ext4-Dateisystem
- Windows kann dies nicht lesen
- aber ext4 kann im Gegensatz zu FAT32 Unix-Berechtigungen speichern

#### Partitionierung mit fdisk fdisk - Primäre Partition anlegen mit "n"," p"

tee

Command (m for help): n Unix-Praktikum Partition type: primary (0 primary, 0 extended, 4 free) Carsten р Gnörlich e extended Select (default p): p Werkzeuge Partition number (1-4, default 1): /dev/shm Using default value 1 watch First sector (2048-3928063, default 2048): Dateisysteme Using default value 2048 Neues Gerät dmesg Last sector, +sectors or +size{K,M,G} (2048-3928063, /var/log, tail -f mkfs.ext4 default 3928063): +512M mount, umount Command (m for help): p /etc/fstab Label mount auf Abbildern Disk /dev/sdc: 2011 MB, 2011168768 bytes [... mehr Ausgaben ...] Device Boot Start End Blocks Id System /dev/sdc1 1050623 83 Linux 2048 524288

primäre Partition mit 512M Größe angelegt

# Partitionierung mit fdisk

fdisk - Erweiterte Partition anlegen mit "n","e"

```
Command (m for help): n
  Unix-
 Praktikum
             Partition type:
                    primary (1 primary, 0 extended, 3 free)
  Carsten
                р
 Gnörlich
                    extended
                e
             Select (default p): e
Werkzeuge
             Partition number (1-4, default 2):
tee
/dev/shm
             Using default value 2
watch
             First sector (1050624-3928063, default 1050624):
Dateisysteme
             Using default value 1050624
Neues Gerät
dmesg
             Last sector, +sectors or +size{K,M,G} (1050624-3928063,
/var/log, tail -f
mkfs.ext4
             default 3928063):
mount, umount
             Using default value 3928063
/etc/fstab
Label
             Command (m for help): p
mount auf
Abbildern
             [... mehr Ausgaben ...]
                              Start
                Device Boot
                                                   End
                                                             Blocks
                                                                       Id System
             /dev/sdc1
                                    2048
                                              1050623
                                                             524288
                                                                       83
                                                                           Linux
             /dev/sdc2
                                                                        5 Extend
                                1050624
                                              3928063
                                                            1438720
```

- erweiterte Partition über Rest des Datenträgers angelegt
- Achtung: Dies ist nur die "Hülle" für log. Partitionen! 25/4

#### Partitionierung mit fdisk fdisk - Logische Partition anlegen mit "n","I"

tee

Command (m for help): n Unix-Praktikum Partition type: primary (1 primary, 1 extended, 2 free) Carsten р Gnörlich logical (numbered from 5) ٦ Select (default p): 1 Werkzeuge Adding logical partition 5 /dev/shm First sector (1052672-3928063, default 1052672): watch Using default value 1052672 Dateisysteme Last sector, +sectors or +size{K,M,G} (1052672-3928063, Neues Gerät dmesg default 3928063): +1G /var/log, tail -f mkfs.ext4 Command (m for help): p mount, umount [... weitere Ausgaben ...] /etc/fstab Label Device Boot Start Blocks End Id System mount auf Abbildern /dev/sdc1 1050623 524288 83 Linux 2048 /dev/sdc2 1050624 3928063 1438720 5 Extend /dev/sdc5 1052672 3149823 1048576 83 Linux

Iogische Partition mit 1G Größe angelegt

ca. 512M noch frei f
ür weitere log. Partitionen

#### Partitionierung mit fdisk fdisk - Partitions-Typ setzen mit "t"

Unix-Praktikum

Carsten Gnörlich

Werkzeuge tee /dev/shm watch

Dateisysteme Neues Gerät dmesg /var/log, tail -f mkfs.ext4 mount, umount /etc/fstab Label mount auf Abbildern

| Command (m for                      | help): t  |            |             |     |           |     |  |  |
|-------------------------------------|-----------|------------|-------------|-----|-----------|-----|--|--|
| Partition number (1-5): 1           |           |            |             |     |           |     |  |  |
| Hex code (type L to list codes): Oc |           |            |             |     |           |     |  |  |
| Changed system                      | type of p | artition 3 | 1 to c (W95 | FAT | 32 (LBA)) |     |  |  |
|                                     |           |            |             |     |           |     |  |  |
| Command (m for                      | help): p  |            |             |     |           |     |  |  |
| [ mehr Ausga                        | aben]     |            |             |     |           |     |  |  |
| Device Boot                         | Start     | End        | Blocks      | Id  | System    |     |  |  |
| /dev/sdc1                           | 2048      | 1050623    | 524288      | С   | W95 FAT32 | (LB |  |  |
| /dev/sdc2                           | 1050624   | 3928063    | 1438720     | 5   | Extended  |     |  |  |
| /dev/sdc5                           | 1052672   | 3149823    | 1048576     | 83  | Linux     |     |  |  |

/dev/sdc1 soll mit FAT32 verwendet werden

► ist nur Hinweis für Betriebssystem, keine Formatierung!

|                                                                                                    | Partitionierun<br>fdisk - Partition boo              | ng mit fo<br>otfähig mach           | disk<br>nen mit "a"                  |                                        |                    |                                          |    |  |
|----------------------------------------------------------------------------------------------------|------------------------------------------------------|-------------------------------------|--------------------------------------|----------------------------------------|--------------------|------------------------------------------|----|--|
| Unix-<br>Praktikum                                                                                           | Command (m for<br>Partition numbe                    | help): a<br>r (1-5): 1              | 1                                    |                                        |                    |                                          |    |  |
| Carsten<br>Gnörlich                                                                                          | Command (m for help): p                              |                                     |                                      |                                        |                    |                                          |    |  |
| /erkzeuge<br><sup>ee</sup><br>dev/shm<br>vatch                                                               | Disk /dev/sdc:<br>[ weitere Au                       | 2011 MB, 2<br>sgaben                | 2011168768<br>.]                     | bytes                                  |                    |                                          |    |  |
| ateisysteme<br>leues Gerät<br>dmesg<br>/var/log, tail -f<br>nkfs.ext4<br>nount, umount<br>etc/fstab<br>.abel | Device Boot<br>/dev/sdc1 *<br>/dev/sdc2<br>/dev/sdc5 | Start<br>2048<br>1050624<br>1052672 | End<br>1050623<br>3928063<br>3149823 | Blocks<br>524288<br>1438720<br>1048576 | Id<br>c<br>5<br>83 | System<br>W95 FAT32<br>Extended<br>Linux | (L |  |

Werk tee /dev watch

Datei Neue dme /var mkfs. moun /etc/ Label mount auf

Abbildern

Einige (kaputte) Bios-Versionen können Partitionen nur booten, wenn das "Boot"-Flag gesetzt ist.

- auf der Systemplatte die Partition bootf\u00e4hig machen, in der /boot enthalten ist!
- für den Memorystick u. andere Geräte ist dies sinnlos.

#### Partitionierung mit fdisk fdisk - Partitionstabelle mit "w" speichern

Unix-Praktikum

Carsten Gnörlich

Werkzeuge tee /dev/shm watch

Dateisysteme Neues Gerät dmesg /var/log, tail -f mkfs.ext4 mount, umount /etc/fstab Label mount auf Abbildern Command (m for help): w The partition table has been altered!

Calling ioctl() to re-read partition table.

WARNING: If you have created or modified any DOS 6.x partitions, please see the fdisk manual page for additional information. Syncing disks.

- vor dem "w" sind Änderungen nur im RAM
- man könnte es sich jetzt noch anders überlegen
- nach dem "w" wird fdisk beendet

#### Partitionierung mit fdisk Systemplatte partitionieren

Unix-Praktikum

Carsten Gnörlich

Werkzeuge tee /dev/shm watch

Dateisysteme Neues Gerät dmesg /var/log, tail -f mkfs.ext4 mount, umount /etc/fstab Label mount auf Abbildern Partition ändern aus der das System gerade läuft:

- Live-DVD verwenden
- Daten vorher sichern!

#### Partitionen Neue Partitionen verwenden

Unix-Praktikum

Carsten Gnörlich

Werkzeuge tee /dev/shm watch

Dateisysteme Neues Gerät dmesg /var/log, tail -f mkfs.ext4 mount, umount /etc/fstab Label mount auf Abbildern Wir haben jetzt einen partitionierten Datenträger:

```
>sudo fdisk -l /dev/sdc
[sudo] password for cg:
```

```
Disk /dev/sdc: 2011 MB, 2011168768 bytes
62 heads, 62 sectors/track, 1021 cylinders, total 3928064 sect
Units = sectors of 1 * 512 = 512 bytes
Sector size (logical/physical): 512 bytes / 512 bytes
I/O size (minimum/optimal): 512 bytes / 512 bytes
Disk identifier: 0x5257b8c3
```

| Device    | Boot | Start   | End     | Blocks  | Id | System      |   |
|-----------|------|---------|---------|---------|----|-------------|---|
| /dev/sdc1 | *    | 2048    | 1050623 | 524288  | С  | W95 FAT32 ( | Ĺ |
| /dev/sdc2 |      | 1050624 | 3928063 | 1438720 | 5  | Extended    |   |
| /dev/sdc5 |      | 1052672 | 3149823 | 1048576 | 83 | Linux       |   |

aber noch keine Dateisysteme darauf!

#### Partitionen Neue Partition mit Dateisystem versehen

Unix-Praktikum

Carsten Gnörlich

Werkzeuge tee /dev/shm watch

```
Dateisysteme
```

Neues Gerät dmesg /var/log, tail -f mkfs.ext4 mount, umount /etc/fstab Label mount auf Abbildern mkfs.ext4 - Partition mit Ext4-Dateisystem versehen

- nennt man auch "initialisieren" /" formatieren"
- > sudo mkfs.ext4 -m 0 /dev/sdc5
  - -m 0 unterdrückt Reservieren von Blöcken;
     Reservieren ist nur sinnvoll bei der Systempartition

#### Partitionen Neues Dateisystem einhängen

Unix-Praktikum

Carsten Gnörlich

Werkzeuge tee /dev/shm watch

Dateisysteme Neues Gerät dmesg /var/log, tail -f mkfs.ext4 mount, umount /etc/fstab Label mount auf Abbildern

### mount - Dateisystem einhängen

> sudo mount /dev/sdc5 /mnt

> df -h

| Dateisystem | Size     | Used | Avail | Use% | Eingehängt | З |
|-------------|----------|------|-------|------|------------|---|
| /dev/sda1   | 111G     | 87G  | 19G   | 83%  | 1          |   |
| [ weitere   | Ausgaben | ]    |       |      |            |   |
| /dev/sdc5   | 1008M    | 34M  | 975M  | 4%   | /mnt       |   |

- Verzeichnis kann danach genutzt werden
- Zielverzeichnis muß existieren
- Einhängen bleibt nur bis zum Reboot bestehen

#### Partitionen Neues Dateisystem wieder aushängen

Unix-Praktikum

Carsten Gnörlich

Werkzeuge tee /dev/shm watch

Dateisysteme

Neues Gerät dmesg /var/log, tail -f mkfs.ext4 mount, umount /etc/fstab Label mount auf Abbildern

#### umount - Dateisystem aushängen

> sudo umount /dev/sdc5

oder

> sudo umount /mnt

#### Partitionen Neues Dateisystem aushängen - Problembehebung

Unix-Praktikum

Carsten Gnörlich

Werkzeuge tee /dev/shm watch

Dateisysteme Neues Gerät dmesg /var/log, tail -f mkfs.ext4

mount, umount /etc/fstab Label mount auf

Abbildern

Typische Fehlermeldung und Behebung:

> sudo mount /dev/sdc5 /mnt > cd /mnt # Kommandozeile ist im Verzeichnis > sudo umount /mnt umount: /mnt: device is busy. (In some cases useful info about processes that use the device is found by lsof(8) or fuser(1)) > cd # Kommandozeile aus Verzeichnis nehmen

- > sudo umount /mnt
  - kein Prozeß darf Dateien oder Verzeichnisse im auszuhängenden Verzeichnis mehr geöffnet haben
  - betreffende Programme beenden
  - in allen Kommandozeilen aus (Unter-)Verzeichnissen herausgehen

## Partitionen Neues Dateisystem permanent einhängen

Unix-Praktikum

Carsten Gnörlich

Werkzeuge tee /dev/shm watch

Dateisysteme Neues Gerät dmesg /var/log, tail -f mkfs.ext4 mount, umount /etc/fstab Label mount auf Abbildern

## /etc/fstab: Konfigurationsdatei des Dateisystems

> cat /etc/fstab

| proc /proc proc defaults 0                        |   |
|---------------------------------------------------|---|
| /dev/sda5 / ext4 errors=remount-ro                | 0 |
| /dev/sda1 /boot ext4 defaults 0                   |   |
| /dev/sda8 /export ext4 defaults 0                 |   |
| /dev/sda7 none swap sw 0                          |   |
| /dev/scd0 /media/cdrom0 udf,iso9660 user,noauto 0 |   |

► Vorsicht: fstab defekt → System bootet ggf. nicht!

siehe man fstab, mount

Hinweis: Für Wechseldatenträger ist das Eintragen in der fstab unsinnig!

#### Partitionen Neues Dateisystem permanent einhängen

Unix-Praktikum

Carsten Gnörlich

Werkzeuge tee /dev/shm watch

Dateisysteme Neues Gerät dmesg /var/log, tail -f mkfs.ext4 mount, umount /etc/fstab Label mount auf Abbildern Mountpoint (Zielverzeichnis) anlegen:

> sudo mkdir /daten

/etc/fstab erweitern:

> cat /etc/fstab # <file system> <mount point> <options> <dump> <type> <pa /proc defaults 0 proc proc /dev/sda5 ext4 0 errors=remount-ro /dev/sda1 /boot ext4 defaults 0 /dev/sda8 defaults /export ext4 0 /dev/sdc5 defaults /daten ext4 0 [... weitere Einträge...]

#### mount einmalig aktivieren: sudo mount /daten

- System erst herunterfahren wenn dies fehlerfrei geht
- ab jetzt wird die Partition bei jedem Start eingehängt

#### Dateisystem-Label Potentielle Probleme bei Geräten mit 2 oder Platten

Unix-Praktikum

Carsten Gnörlich

Werkzeuge tee /dev/shm watch

#### Dateisysteme

Neues Gerät dmesg /var/log, tail -f mkfs.ext4 mount, umount /etc/fstab Label mount auf

mount auf Abbildern /dev/sda und /dev/sdb können sich vertauschen:

- Die erste erkannte Platte wird sda, die zweite sdb
- Problem wenn Platten nicht immer in der selben Reihenfolge online gehen

/dev/sda defekt ightarrow /dev/sdb wird zu /dev/sda

 in beiden Fällen wird das System nicht mehr starten (z.B. auch wenn Linux nur auf /dev/sdb installiert ist)

#### Dateisystem-Label Abhilfe: Dateisytem über "Label" identifizieren

Unix-Praktikum

Carsten Gnörlich

Werkzeuge tee /dev/shm watch

Dateisysteme Neues Gerät dmesg /var/log, tail -f mkfs.ext4 mount, umount /etc/fstab Label mount auf Abbildern Beim Neuanlegen des Dateisystems:
> sudo mkfs.ext4 -m 0 -L "Daten" /dev/sdc5
Nachträglich für ein bestehendes Dateisystem:
> sudo e2label /dev/sdc5 "Daten"
Danach kann Dateisystem über das "Label" verwendet werden:

> sudo mount LABEL=Daten /mnt

```
oder in der fstab:
```

LABEL=Daten /daten ext3 defaults 0 2

- ► Gerätename (/dev/sdc5) wird irrelevant
- alternativer Weg mit zufälligen "Labels": UUID=... (nutze blkid zum Anzeigen der UUID)

## Virtualisierte Festplatten

Wie mountet man Partitionen aus virtuellen Festplatten?

Unix-Praktikum

Carsten Gnörlich

Werkzeuge tee /dev/shm watch

Dateisysteme Neues Gerät dmesg /var/log, tail -f mkfs.ext4 mount, umount /etc/fstab Label mount auf Abbildern mount arbeitet auf Dateisystemen (= typischerw. Partitionen),
nicht auf gesamten Festplatten / Partitionstabellen

Virtuelle Festplatten kann man mit fdisk ansehen:

> /sbin/fdisk -l ubuntu.img

Disk ubuntu.img: 17.2 GB, 17179869184 bytes
255 heads, 63 sectors/track, 2088 cylinders, total 33554432 se
Units = sectors of 1 \* 512 = 512 bytes
Sector size (logical/physical): 512 bytes / 512 bytes
I/O size (minimum/optimal): 512 bytes / 512 bytes
Disk identifier: 0x9e93ecc4

 Device Boot
 Start
 End
 Blocks
 Id
 System

 ubuntu.img1
 \*
 2048
 25391103
 12694528
 83
 Linux

 ubuntu.img2
 25393150
 33552383
 4079617
 5
 Extended

 ubuntu.img5
 25393152
 33552383
 4079616
 82
 Linux
 swap

wie greift man auf die Partitionen zu?

# Virtualisierte Festplatten

Wie mountet man Partitionen aus virtuellen Festplatten?

Unix-Praktikum

Carsten Gnörlich

. . .

Werkzeuge tee /dev/shm watch

Dateisysteme Neues Gerät dmesg /var/log, tail -f mkfs.ext4 mount, umount /etc/fstab Label mount auf Abbildern Wir haben folgende Informationen (aus der fdisk-Ausgabe):

```
Sector size (logical/physical): 512 bytes / 512 bytes ...
```

Device Boot Start End Blocks Id System ubuntu.img1 \* 2048 25391103 12694528 83 Linux

- die erste primäre Partition beginnt bei Startsektor 2048.
- ein Sektor entspricht 512 Bytes
- die erste Partition beginnt in Byte 2048 · 512 in der Abbild-Datei!
- diesen "Offset" können wir mount mitteilen!

#### Virtualisierung unter Ubuntu Daten aus der VM herausholen

Unix-Praktikum

Carsten Gnörlich

Werkzeuge tee /dev/shm watch

Dateisysteme Neues Gerät dmesg /var/log, tail -f mkfs.ext4 mount, umount /etc/fstab Label mount auf Abbildern 1. VM herunterfahren!

2. Dateisystem-Abbild der VM mounten:

> sudo mount ubuntu.img /mnt -r -t ext4 -o
loop,offset=\$((2048\*512))

3. Daten aus /mnt herauskopieren

4. > sudo umount /mnt

Erläuterung der mount-Optionen:

- ► -r: read-only, wir können lesen, aber nichts verändern
- -o loop: Das Loop-Device wandelt die Abbild-Datei in ein Blockgerät um, damit mount sie bearbeiten kann.
- -o ..., offset=...: Das Dateisystem beginnt nicht am Anfang des Blockgeräts, sondern erst die angegebene Anzahl Bytes später!
- -t ext4: Mit diesem Dateisystem ist die Partition formatiert

# Ende der heutigen Vorlesung

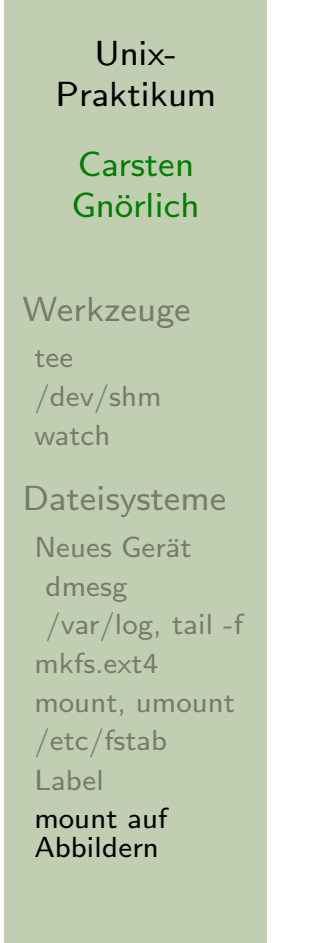

#### Vielen Dank fürs Zuhören!

#### Bis nächste Woche!